## Eduroami ühendus Macis

Siit juhendist leiad juhised kuidas ühendada eduroam võrku kasutades Mac seadet.

## 1 In English

(i) Juhend on koostatud seadmel MacBook Pro 2017, macOS Ventura 13.6.6.

## Eduroam ühenduse loomine Macis

| 1. | Ekraani ülevalt paremalt osast ava W    | /i-Fi seadistu | sed ja lülita sisse Wi-F | i vajutades ikoor | nil lülitil |  |
|----|-----------------------------------------|----------------|--------------------------|-------------------|-------------|--|
|    | 📉 🖸 Q 🖀                                 |                | Fri 21. Apr              | 11:44             |             |  |
|    |                                         |                | 2                        |                   |             |  |
|    | VVI-FI                                  |                | 2                        |                   |             |  |
|    | Wi-Fi Settings                          |                |                          |                   |             |  |
| 2. | Pärast Wi-Fi sisse lülitamist vajuta nu | pule Wi-Fi Se  | ttings.                  |                   |             |  |
|    | ି 🖸 ପ୍ 🖀                                |                | Fri 21. Apr              | 11:42             |             |  |
|    | Wi-Fi                                   |                |                          |                   |             |  |
|    | Known Network                           |                |                          |                   |             |  |
|    | 🗢 ut-public                             |                |                          |                   |             |  |
|    | Other Networks                          |                |                          | >                 |             |  |
|    | Create Network                          |                |                          |                   |             |  |
|    | Wi-Fi Settings                          |                |                          |                   |             |  |

## 3. Avanevas Wi-Fi aknas otsi üles eduroam ühendus ja vajuta Connect.

| •••                                              | Wi-Fi                             |             |  |
|--------------------------------------------------|-----------------------------------|-------------|--|
| Q Search                                         | 🛜 Wi-Fi                           |             |  |
| Sign in<br>with your Apple ID                    | <ul> <li>Not connected</li> </ul> | Details     |  |
| 📀 Wi-Fi<br>🎗 Bluetooth                           | Known Network                     |             |  |
| Network                                          | ut-public                         | 중 ☺         |  |
| <ul> <li>Notifications</li> <li>Sound</li> </ul> | Other Networks                    |             |  |
| <b>C</b> Focus                                   | eduroam                           | Connect 🔒 🗢 |  |

- 4. Avanevas aknas täieda lahtrid järgnevalt:
   a. Identity vali identiteet, mida soovid kasutada eduroam võrku ühendamisel (võib jääda tühjaks).
   b. Account Name lahtrisse sisesta enda TÜ kasutajatunnus (formaadis martinra).

  - c. Password sisesta TÜ kasutajatunnuse parool.

d. Remember this information - vajuta ikoonile selleks, et salvestada sisestatav informatsioon (

| е. | V | a | iuta | о | κ |
|----|---|---|------|---|---|
|    |   |   |      |   |   |

| Select a certificate or enter a name and password for network "eduroam" |           |  |  |
|-------------------------------------------------------------------------|-----------|--|--|
| Identity                                                                | None 🗘    |  |  |
| Account Name                                                            |           |  |  |
| Password                                                                |           |  |  |
| Remember this information                                               |           |  |  |
|                                                                         |           |  |  |
|                                                                         | Cancel OK |  |  |

5. Avanevas aknas vajuta Continue selleks, et kinnitada sertifikaat.

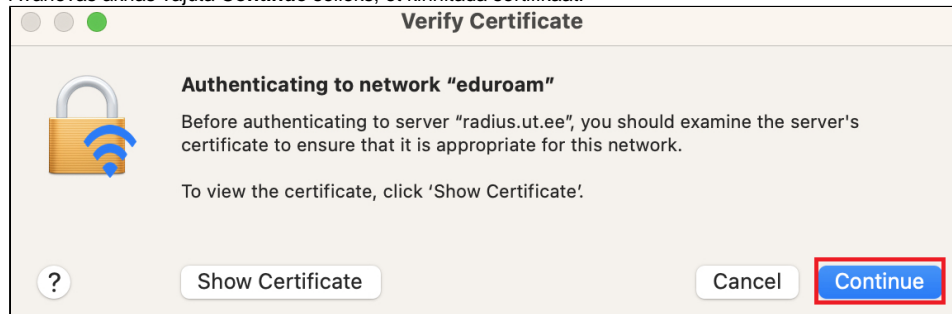

6. Eduroam ühendus on edukalt loodud. Eduka ühendumise tunneb ära selle järgi, et arvuti on traadita võrgus (Airport on Maci Wifi-kaart) saanud omale IP-numbri võrgust 172.x.x.x. Edaspidi on arvutil juba eduroa mi seadistused meeles ja saab kergesti ühenduse.

| •••                | Wi-Fi                |               |
|--------------------|----------------------|---------------|
| Q Search           | 🛜 Wi-Fi              |               |
| with your Apple ID | eduroam<br>Connected | 🔒 🛜 Details   |
| ᅙ Wi-Fi            |                      |               |
| Bluetooth          | Known Networks       |               |
| 🛞 Network          | ✓ eduroam            | <b>≜ </b> ≈ ⊡ |
| Notifications      | ut-public            | <b>奈</b> ⊡    |
|                    |                      |               |